# คู่มือแนะนำการใช้งาน

Volume Licensing Service Center (VLSC)

|               | ข้อมูลเพิ่มเดิม        |
|---------------|------------------------|
| อีเมล         | MVLSApac@microsoft.com |
| หมายเลขโทรฟรี | 001 800 441 2231       |
| โทรสาร        | +65 6622 1235          |
| เวลาทำการ     | 08.00 -17.00 น.        |
| ภาษา          | อังกฤษ                 |

*Microsoft* Volume Licensing

PROGRAM GUIDE

### ลงทะเบียนเข้าสู่เว็บไซต์ VOLUME LICENSING SERVICE CENTER (VLSC)

ในการขอรับหมายเลขผลิตภัณฑ์หรือ Product Key คุณจะต้องเข้าลงทะเบียนเพื่อเข้าใช้งานเว็บไซต์ Volume Licensing Service Center (VLSC) ด้วย Windows Live ID ของคุณ และใส่อีเมลแอดเดรสที่คุณใช้ในองค์กรเพื่อรับจดหมายยืนยัน (validation email) ที่จะถูกส่งไป ยังอีเมลอินบ็อกซ์ของอีเมลในองค์กรของคุณ คุณจะต้องคลิกลิงก์ในอีเมลนั้นเพื่อทำการยืนยันการลงทะเบียนแล้วขอรับหมายเลข ผลิตภัณฑ์ซอฟต์แวร์ที่คุณต้องการ

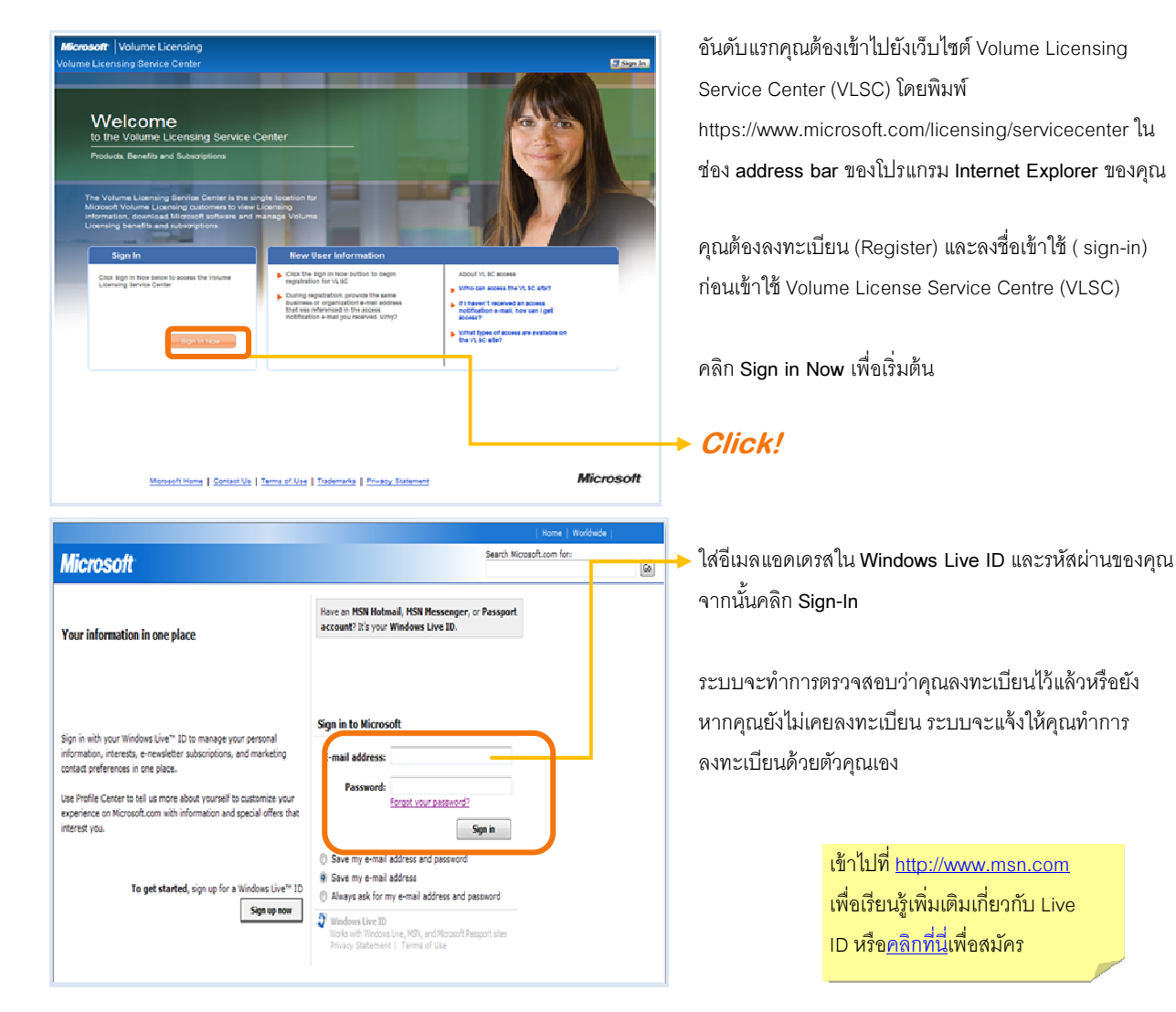

# Microsoft Volume Licensing

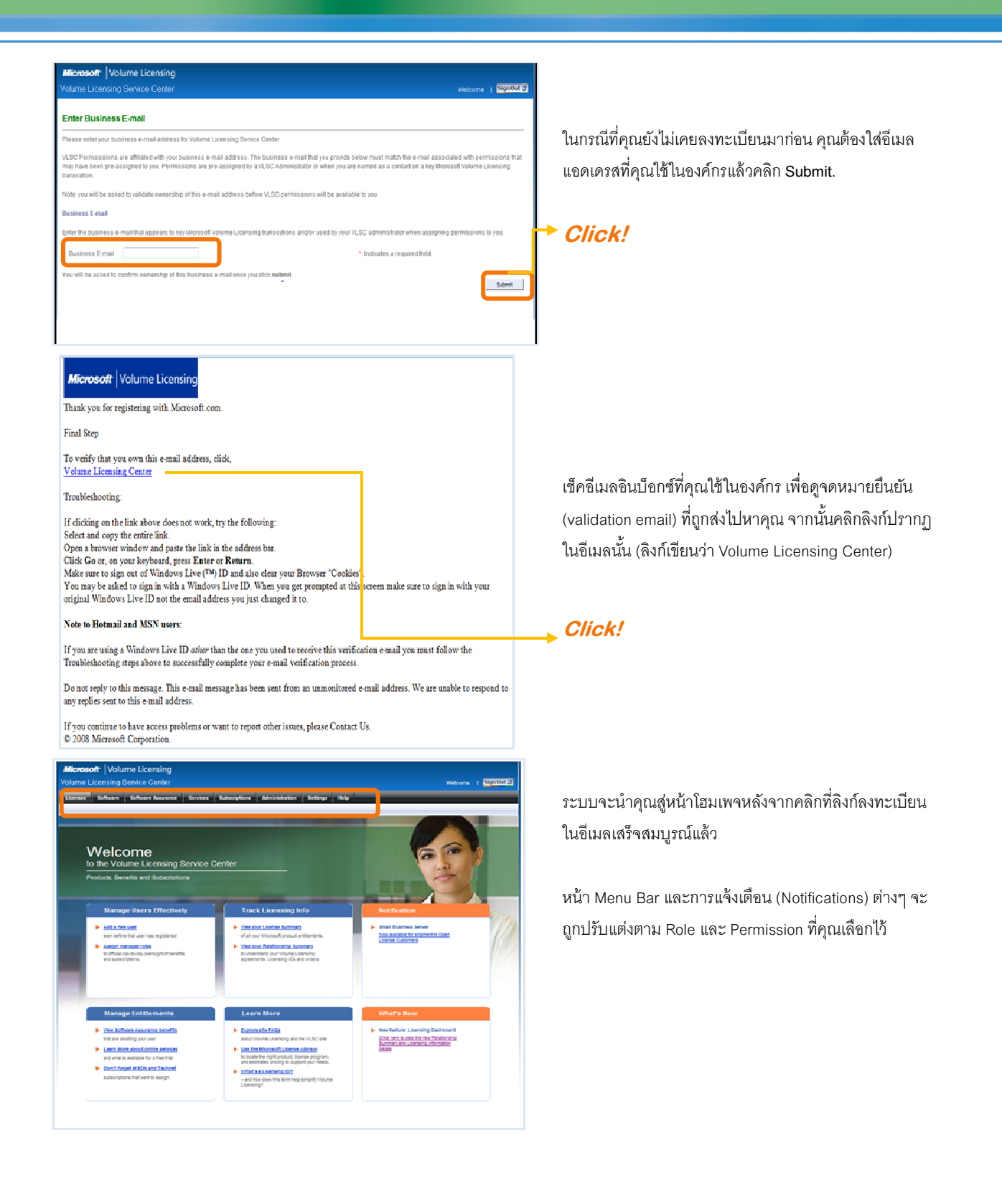

#### สำหรับลูกค้า Open License

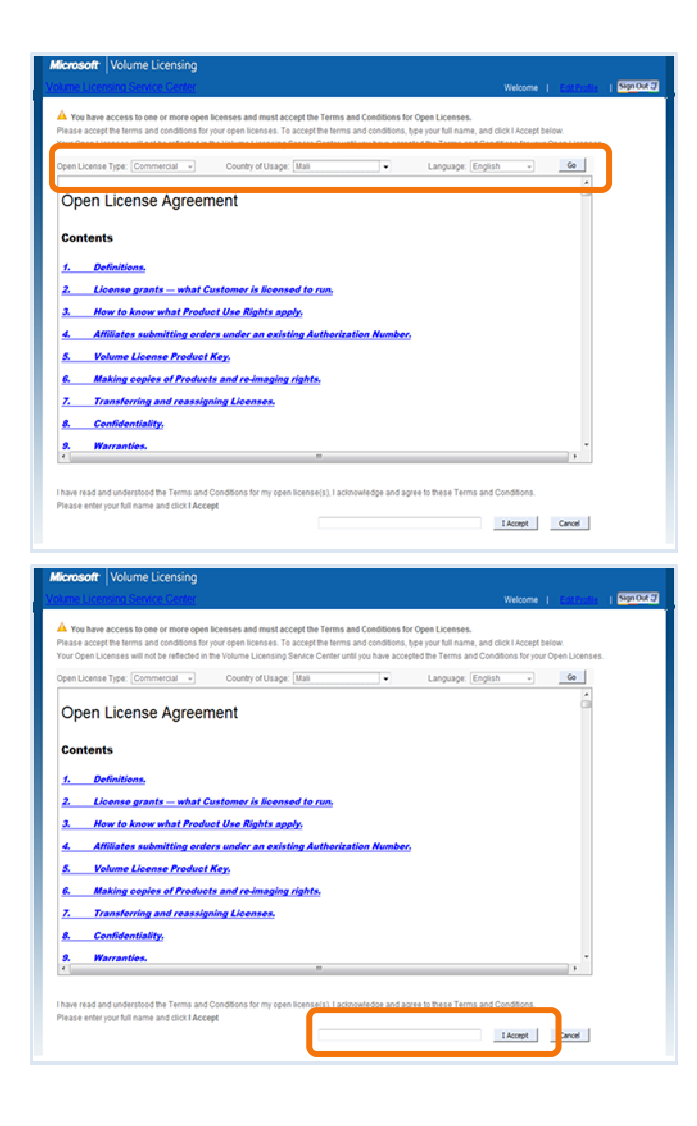

เมื่อล็อกอินเข้าไปแล้ว ระบบของ VLSC จะตรวจสอบว่าคุณมี Open License ที่ยังไม่ได้ลงนามในเงื่อนไขและข้อตกลง (Terms & Conditions) อยู่เท่าไร

หากคุณมี Open License agreement ที่ยังไม่ได้ลงนามอยู่ ระบบจะแจ้งเต็นให้คุณลงนาม

- 1. เลือก Open License Type ของคุณ
- 2. เลือก Country of Usage ของคุณ
- 3. เลือก Language ของคุณ
- 4. คลิก **Go**

จากนั้น ระบบจะแสดง Open License agreement ที่ตรง ตามข้อมูลที่คุณเลือกขึ้นมาเพื่อให้คุณตรวจทานเนื้อหา ภายใน

5. ใส่ชื่อเต็มของคุณและจากนั้นคลิก I Accept

หากคุณไม่ยอมรับเงื่อนไขและข้อตกลง ระบบจะย้าย Open License ทั้งหมดออกจาก Profile ของคุณ

ในการขอมรับเงื่อนไขและข้อตกลงทุกประเภทนั้น คุณเพียงแค่คลิกยอมรับ Open Agreement เพียง ครั้งเดียวเท่านั้นสำหรับ Agreement ที่มีอยู่และที่ จะได้รับใหม่ในอนาคต

# การขอรับหมายเลขผลิตภัณฑ์ (Product Keys)

# การเรียกดูหมายเลขผลิตภัณฑ์ที่มีอยู่

| Microsoft Volume Licensing<br>Volume Licensing Service Center<br>Uceases Silvasen Schware Asservace Services Galacorgicos Administration Scribigs Halp<br>Licensed Downleade Pooler Familes Extends on MACKeys Peders Net Available Downwerk Ces                                                                                                    | <ol> <li>เอาเม้าส์วางที่แถบเมนู Software แล้วจากนั้นจะ<br/>ปรากฏแถบเมนูด้านล่างลงมา จากนั้นคลิก<br/>ที่Existing Keys ใต้หัวข้อ Software</li> <li>Click!</li> <li>ผู้ใช้ MVLS ต้องมี Administrator Role หรือ<br/>User + VLK roles เพื่อสั่งให้ระบบแสดง</li> </ol> |
|----------------------------------------------------------------------------------------------------|----------------------------------------------------------------------------------------------------|
|                                                                                                    | Product Keys section ขึ้นมา<br>ติดต่อเจ้าหน้าที่ดูแลระบบของคุณ หาก<br>ต้องการ Permission เพิ่มเติม                                                                                                    |
| Microsoft       Volume Licensing         Volume Licensing Service Center       weiner         Licensing Service       Services         Licensing Service       Services         Service       Services         Service       Services         Service       Services         Service       Services         Service       Services         Service       Services         Service       Downloads                                                                                                    | <ol> <li>ในหน้าจอถัดมา จะมีการแสดงรายการ Product Key<br/>ที่มีอยู่ทั้งหมด</li> <li>คุณสามารถศึกษาข้อมูลและรายละเอียดเพิ่มเติม<br/>เกี่ยวกับ Product Keys และการใช้งาน Multiple</li> <li>Activation Koya (MAK) รวมขั้งหมายเคตส่วนรับ Ko</li> </ol>                |
| The Product Rays           Select value:                                                                                                    | Management Service (KMS) โดยคลิกลิงก์<br>Frequently Asked Questions                                                                                                    |
| 12365         Company Name         123456         Words         Sector         NA           12365         Company Name         123456         Words         Sector         NA           12365         Company Name         123456         Words         Sector         NA           12365         Company Name         123456         Words         Sector         NA           123456         Company Name         123456         Words         Sector         NA           123456         Company Name         123456         Words         Sector         NA           123456         Company Name         123456         Words         Sector         NA           123456         Company Name         123456         Words         Sector         NA           123456         Company Name         123456         Words         Sector         NA           123456         Company Name         123456         Words         Sector         NA           123456         Company Name         123456         Words         Sector         NA | คุณสามารถจัดลำดับและกรอง (Filter) ข้อมูลที่แสดง<br>ได้โดยให้เรียงตามผลิตภัณฑ์ (Product), องค์กร<br>(Organisation) หรือหมายเลข Licensing ID ก็ได้<br>รายงานแสดงผลจะแสดงรายละเอียดดังนี้:                                                                          |
|                                                                                                    | <ul> <li>Product Key type</li> <li>Product Key</li> </ul>                                                                                                    |

- Product
- Licensing ID number

ข้อมูลเพิ่มเติมเกี่ยวกับ Product Keys และการขอ activate

http://www.microsoft.com/licensing/resources/vol/

#### การเรียกดูและการยื่นขอ Multiple Activation Keys (MAK)

Volume Licensing

na Service C

1. คลิกไปที่เมนู New MAK Keys ใต้หัวข้อ Software

Click!

Kelcome | Sign Out J

ผู้ใช้ MVLS ต้องมี *Administrator* Role หรือ *User + VLK* roles เพื่อสั่งให้ระบบแสดง Product Keys section ขึ้นมา

ติดต่อเจ้าหน้าที่ดูแลระบบของคุณ หาก ต้องการ Permission เพิ่มเติม

 ในหน้าจอถัดมา คุณจะสามารถดูรายละเอียด รวมทั้งยื่นขอ Multiple Activation Keys

> คุณสามารถศึกษาข้อมูลและรายละเอียดเพิ่มเติม เกี่ยวกับ Product Keys และการใช้งาน Multiple Activation Keys (MAK) รวมทั้งหมายเลขสำหรับ Key Management Service (KMS) โดยคลิกลิงก์ Frequently Asked Questions

คลิกที่ช่องสี่เหลี่ยมข้างชื่อผลิตภัณฑ์ จากนั้นคลิกที่ *Request MAK key* ระบบจะแสดงรายละเอียดของ หมายเลขในการขอ MAK มาให้

คุณสามารถดูจำนวนหมายเลขที่คุณ Activate ไป แล้วและหมายเลขที่ยังรอ Activate อยู่ หลังระบบ แสดงรายละเอียดของ MAK key มาแล้ว

ข้อมูลเพิ่มเติมเกี่ยวกับ Product Keys และการขอ activate

http://www.microsoft.com/licensing/resources/vol/

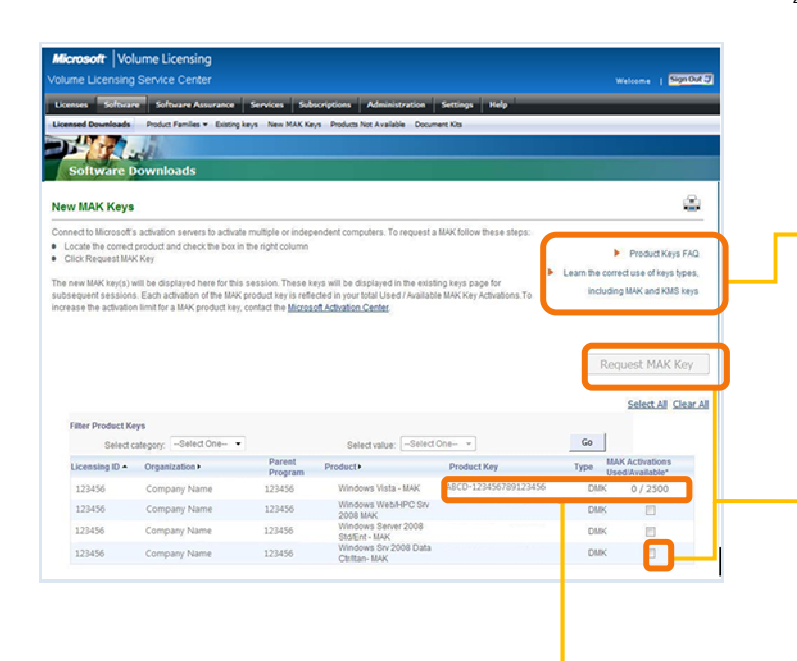

Copyright © 2008 Microsoft Corporation. All rights reserved.

Microsoft and Windows are either registered trademarks or trademarks of Microsoft Corporation in the United States and/or other countries. The names of actual companies and products mentioned herein may be the trademarks of their respective owners. Reproduction of this work in whole or in part without written permission of the publisher is prohibited. Published in the United States by Microsoft Corporation.

This User Guide is provided solely for informational purposes. It is intended to help you understand Microsoft's Volume Licensing programs and customers' acquisition of licenses and use of software under those programs. Customers should refer to their agreements for a full understanding of their rights and obligations under Microsoft's Volume Licensing programs. Microsoft software is licensed, not sold. The value and benefit gained through use of Microsoft software and services may vary by customer. Customers with questions about differences between this material and the agreements should contact their reseller or Microsoft account manager. Microsoft does not set final prices or payment terms for licenses acquired through resellers. Final prices and payment terms are determined by agreement between the customer and its reseller. We will work to keep the information in this user guide consistent with the governing volume license documentation, but in the case of conflicting content, customers should refer to the terms and conditions of their agreements. Because Microsoft must respond to changing market conditions, it should not

be interpreted to be a commitment on the part of Microsoft, and Microsoft cannot guarantee the accuracy of any information provided after the date of this user guide. MICROSOFT MAKES NO WARRANTIES, EXPRESS, IMPLIED OR STATUTORY, AS TO THE INFORMATION IN THIS USER GUIDE.

The example companies, organisations, products, domain names, e-mail addresses, logos, people, places, and events depicted herein are fictitious. No association with any real company, organization, product, domain name, email address, logo, person, places, or events is intended or should be inferred.